# API7 Cloud 使用指南

文档更新时间: 2023/03/23

可前往文档页面查看最新版本: https://docs.api7.ai/cloud/overview/api7-cloud

## 概述

## 什么是 API7 Cloud?

API7 Cloud 提供了一种简单而高效、安全的方式,可在多云环境中连接您的 API 和微服务。

现代企业 API 网关解决方案由数据平面(网关)和控制平面组成。网关处理流量并将请求代理到所需的后端,而控制平面则管理网关实例。它通常包含几个组件,如配置存储(存储网关配置),应用程序性能管理(帮助您测量 API 网关的运行状态)和用户门户以操作 API 网关。

传统上,管理员必须维护两个方面,特别是控制平面,由于它扮演了一些角色,如用户门户等。日常运维虽然繁琐但必不可少,否则您的 API 网关可能因不同原因随时停止工作。API7 Cloud 旨在从API网关控制平面管理中解放人们。用户仍需在其环境中部署它们(只要网络连接)。API7 Cloud 不会接触用户业务的任何流量,因此反过来,确保用户的隐私和安全。

现在,API7 Cloud帮助您根据需求部署必要的服务,以便您可以:

1. 为网关配置应用程序和 APIs;

2. 了解网关实例的运行状态。

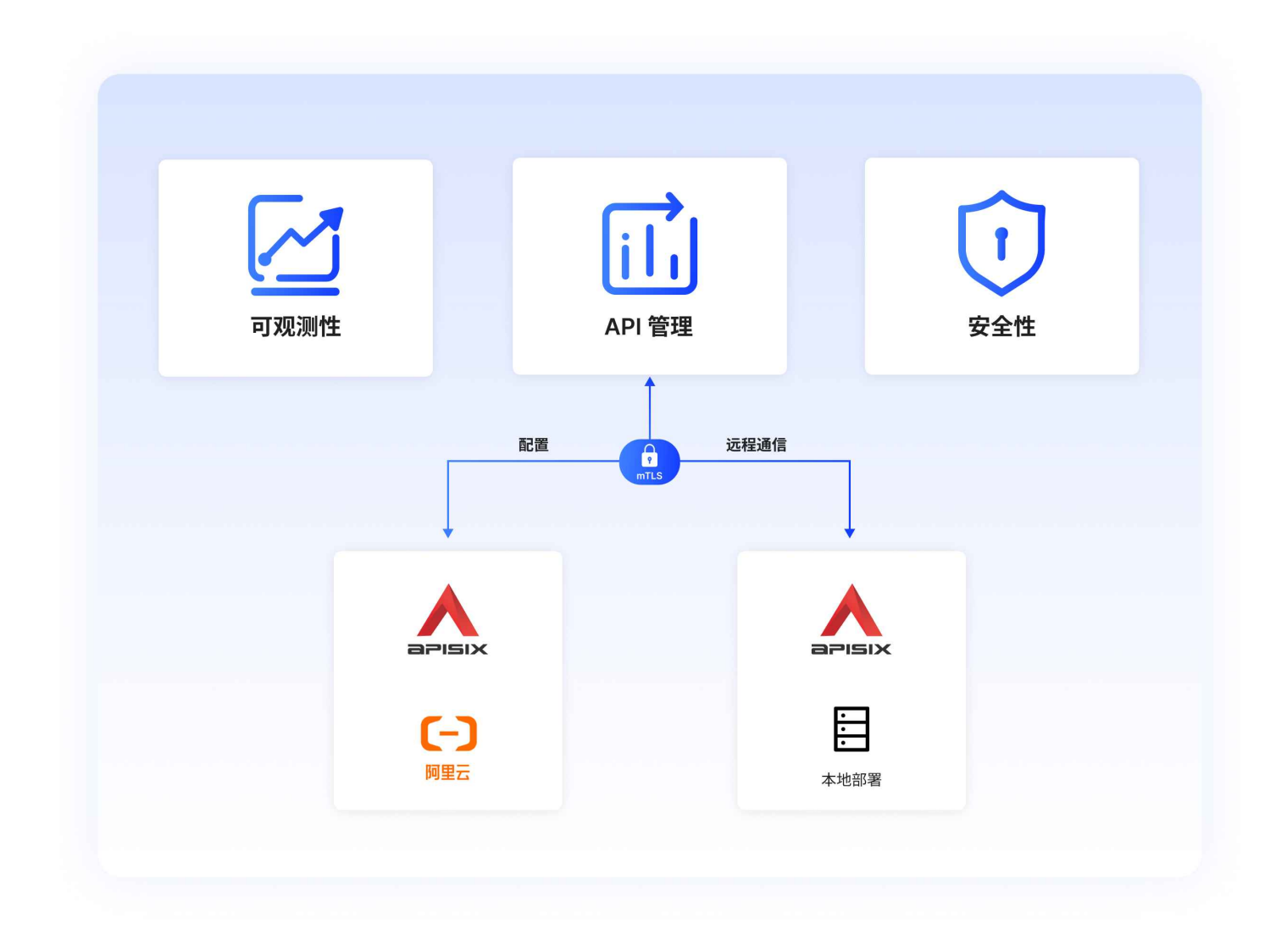

您的网关实例与 API7 Cloud 之间的连接是受保护的,因为双方都经过身份验证,即应用了双向 TLS (API7 Cloud 将生成证书)。

提示:

我们使用 Apache APISIX 作为 API7 Cloud 的数据平面网关。

# Apache APISIX 如何连接到 API7 Cloud

在概述部分中,我们知道 API7 Cloud 的网关解决方案是 Apache APISIX, API7 Cloud 使用官方 Apache APISIX 发行版作为基础,并添加了一个额外的 Lua 模块来与 API7 Cloud 通信。

注意:

目前, API7 Cloud 仅支持 APISIX/2.15.0 及以上版本。

### 数据流

Apache APISIX 和 API7 Cloud 之间的数据流如下:

1. Apache APISIX 将定期向 API7 Cloud 发送 Prometheus 指标和统计数据(例如 API 调用次数)。

2. API7 Cloud 将向 Apache APISIX 发送配置更改(利用 Apache APISIX 配置中心)。

### 控制流

API7 Cloud 只与注册的 Apache APISIX 实例通信。因此,在数据流之前,Apache APISIX 需要向 API7 Cloud 注册自身。在初始注册之后,Apache APISIX 将定期发送心跳探测(每 10 秒一次)以保持活动 状态。

### 如何检查 Apache APISIX 实例是否已注册

您可以在 API7 Cloud 概览页面(网关实例部分)上查看已注册的 Apache APISIX 实例。

#### **Gateway Instances**

| ID                                       | VERSION       | STATUS ⑦ | HOSTNAME                         | UPTIME \$     | LAST REPORTED TIME |
|------------------------------------------|---------------|----------|----------------------------------|---------------|--------------------|
| 8e92cf73-c475-496d-8f7d-<br>620f1a0af149 | APISIX/2.15.0 | Healthy  | my-apisix                        | a few seconds | 2023-01-13 14:40   |
| 06ce8c7d-6e3b-48a6-9a0b-<br>6fece6bcbae4 | APISIX/2.15.0 | Offline  | apisix-2023-01                   | a day         | 2023-01-12 15:56   |
| 7de9deb6-a593-4520-b78f-<br>269dc9bbce63 | APISIX/2.15.1 | Healthy  | qianyong-apisix-58fd774884-7fbcs | 4 days        | 2023-01-13 14:40   |
| 8d6f8a5f-8a19-4eea-b187-<br>1c12e71944fa | APISIX/2.15.1 | Offline  | qianyong-apisix-58fd774884-hpqdm | 7 minutes     | 2023-01-09 16:31   |
| a57b3aaa-5df6-465e-9f31-<br>c8cb5f1fe426 | APISIX/2.15.1 | Offline  | qianyong-apisix-58fd774884-njkwj | 12 minutes    | 2023-01-09 16:24   |
| 862c92f8-3e38-494a-a4b4-<br>a35a06aa3092 | APISIX/2.15.0 | Offline  | 3357e330b1e9                     | 26 minutes    | 2023-01-06 17:37   |
| 4fc1f681-beec-4f6c-a89e-<br>ad33b74e67d4 | APISIX/2.15.1 | Offline  | qianyong-apisix-58fd774884-77Iw9 | 3 days        | 2023-01-09 16:13   |
|                                          |               |          |                                  |               |                    |

Results: 1-7 of 7

× 1 >

G + Add Instances

### TIP

Learn How to Deploy Apache APISIX for more details.

提示:

了解如何部署 Apache APISIX 以获取更多详细信息。

### API7 Cloud Lua 模块

数据流和控制流逻辑不是开源 Apache APISIX 的标准部分,我们将它们实现为单独的 Lua 模块: Cloud Lua 模块。由于 Lua 模块钩子功能,我们可以轻松地挂载此模块,而不需要对 Apache APISIX 核心进行任何修改。

### mTLS 支持

无论是数据流还是控制流,Apache APISIX 实例都可以通过 mTLS 安全地与 API7 Cloud 通信。证书和 私钥可以从 API7 Cloud 下载,并应该为 Apache APISIX 实例配置。

## **Cloud CLI**

我们使用 Cloud CLI 来操作 Cloud Lua 模块和证书的配置,因此用户不必手动执行上述步骤。因此, 上述步骤对用户来说是不可感知的。

# 入门指南

您将开始您的 API7 Cloud 之旅,特别是通过学习管理自己的 API 的步骤来开始。 您的旅程将是:

- 1. 创建一个账户并登录到 API7 Cloud;
- 2. 添加一个网关实例并将其连接到 API7 Cloud;
- 3. 创建 HTTPBIN 应用程序;
- 4. 为 HTTPBIN 应用程序创建 API;
- 5. 使用 curl 测试 API 是否正常工作;
- 6. 将限制计数插件附加到 API 上;
- 7. 总结。

您准备好了吗?我们开始吧!

### 设置账户和登录

信息:

API7 Cloud 正在接受早期访问的 beta 申请者。感谢您填写表格。我们会尽快与您联系。 一旦您拥有 API7 Cloud 账户,您就可以访问控制台,我们的系统将引导您进入登录页面。

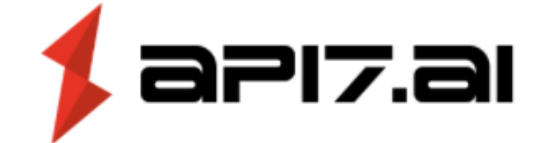

# Welcome

Log in to api7-cloud-prod to continue to cloudprod.

| – Email address –           |         |
|-----------------------------|---------|
| demo@api7.ai                |         |
| – Password –                |         |
| • • • • • • • • • • • • • • | $\odot$ |

# Forgot password?

Continue

成功登录后,API7 Cloud 将重定向您到控制台页面。当您在概述页面上时,您可能会看到 "请稍等,您的服务正在部署中" 的提示。如果出现这种情况,请耐心等待,API7 Cloud 很快就会完成部署。

请注意,如果这是您第一次登录控制台,API7 Cloud 将要求您输入组织名称。

| aP17.al |                                                   | ⑦ Help Center nic-test@api7.a |
|---------|---------------------------------------------------|-------------------------------|
|         |                                                   |                               |
|         |                                                   |                               |
|         |                                                   |                               |
|         |                                                   |                               |
|         |                                                   |                               |
|         | Create your first organization before you proceed |                               |
|         | Origanization Name                                |                               |
|         |                                                   |                               |
|         | Create                                            |                               |
|         |                                                   |                               |
|         |                                                   |                               |
|         |                                                   |                               |
|         |                                                   |                               |
|         |                                                   |                               |

### 添加网关实例

在注册后,您需要做的第一件最重要的事情是添加一个网关实例(Apache APISIX)并让它连接到 API7 Cloud。

作为演示,我们将使用 Cloud CLI 在 Docker 上部署一个 APISIX 实例,因此在继续之前,请确保:

1. Docker 已安装在您的机器上。

2. 您的机器已连接到互联网。

提示:

如果您想了解更多详细信息,请参阅如何部署 Apache APISIX 指南。

首先,请参考 Cloud CLI 安装以安装 Cloud CLI。

安装 Cloud CLI 后,请登录到 API7 Cloud 并创建 Personal Access Token。您可以通过单击帐户下拉 框中的 "Personal Access Token" 按钮进入 API7 Cloud 上的个人访问令牌页面。

| apiz.ai Free                                       |              |                          |                 |                   | ⑦ Help Center   chaozhang@api7.ai ▼ |
|----------------------------------------------------|--------------|--------------------------|-----------------|-------------------|-------------------------------------|
| <ul> <li>Overview</li> <li>E Monitoring</li> </ul> | Overview     |                          |                 |                   | Personal Access Token               |
| ిష్ణి API Management<br>కి Organization            | Members<br>1 | Applications<br>5 Max: 5 | <sup>APIS</sup> | APIs Calls O Max: | 1M                                  |

接着点击 "Generate a new token" 按钮。

### Personal Access Token<sup>(1)</sup>

+ Generate a new token

| NOTES | STATUS | EXPIRY DATE |  |
|-------|--------|-------------|--|
|       |        |             |  |
|       |        |             |  |
|       |        | No Data     |  |
|       |        |             |  |
|       |        |             |  |
|       |        |             |  |

#### Danger Zone

| Delete All Token                                                                           |              |
|--------------------------------------------------------------------------------------------|--------------|
| Your personal access token is at risk of being deleted.<br>Confirm by clicking delete all. | ⊡ Delete All |

在您单击它之后,API7 Cloud 将显示一个弹出窗口,您需要填写令牌说明(这个令牌是用来做什么 的?)和过期时间(这个令牌多长时间有效?)。

| Back                                  | New Personal Access Token |                        |  |
|---------------------------------------|---------------------------|------------------------|--|
| Personal Access Toker                 | Note                      | + Generate a new token |  |
|                                       | used by cloud cli         |                        |  |
| NOTES                                 | What's this token for?    |                        |  |
|                                       | Expiry                    |                        |  |
|                                       | 30 days v                 |                        |  |
|                                       | Cancel Create Token       |                        |  |
| Danger Zone                           |                           |                        |  |
| Delete All Token                      |                           |                        |  |
| Your personal access taken is at rick | of being deleted          | 🗓 Delete All           |  |

点击 "Create Token" 按钮。API7 Cloud 将重定向您到个人访问令牌页面,您的新令牌将在此处显

| Back                                                           |                                                 |                                                                     |              |  |  |  |
|----------------------------------------------------------------|-------------------------------------------------|---------------------------------------------------------------------|--------------|--|--|--|
| Personal Access Token <sup>①</sup> + Generate a new token      |                                                 |                                                                     |              |  |  |  |
| You have generated a<br>Make sure to copy yo                   | a new personal access<br>ur personal access tok | token for API7 Cloud<br>ten now. You won't be able to see it again! |              |  |  |  |
|                                                                |                                                 |                                                                     | <u>ت</u>     |  |  |  |
|                                                                |                                                 |                                                                     |              |  |  |  |
| NOTES                                                          | STATUS                                          | EXPIRY DATE                                                         |              |  |  |  |
| used by cloud cli                                              | Normal                                          | Expires on Sun May 1, 2022                                          | Delete       |  |  |  |
| fgfgfgf                                                        | Normal                                          | Expires on Fri Apr 8, 2022                                          | Delete       |  |  |  |
| Results: 1-2 of 2                                              |                                                 |                                                                     | < 1 >        |  |  |  |
| anger Zone                                                     |                                                 |                                                                     |              |  |  |  |
| Delete All Token                                               |                                                 |                                                                     |              |  |  |  |
| Your personal access token i<br>Confirm by clicking delete all | s at risk of being deleted.<br>I.               |                                                                     | i Delete All |  |  |  |
|                                                                |                                                 |                                                                     |              |  |  |  |

危险提示: API7 Cloud 提醒您,您只有一次查看令牌的机会,请确保您正确保存它!

请从页面中复制 Token,并通过运行以下命令为 Cloud CLI 配置它:

1 cloud-cli configure

### 它将提示您输入 Token。

现在让我们尝试在 Docker 上部署 APISIX 实例。

```
1 cloud-cli deploy docker \
2 --apisix-image apache/apisix:2.15.0-centos \
3 --name my-apisix \
4 --docker-run-arg --detach \
5 --docker-run-arg --rm
```

### 如果部署成功,您将看到下面的输出。由于随机生成机制,容器 ID 和 APISIX ID 可能会有所不同。

- 1 Congratulations! Your APISIX instance was deployed successfully
- 2 Container ID: 0904c39c2551
- 3 APISIX ID: 19cb8b57-6436-40bd-8dc2-d3571a356b86

现在,让我们检查"网关实例"表格,您将看到刚刚部署的 APISIX 实例。

| Gateway Instances                        |               |          |           |               | S + Add Instances  |
|------------------------------------------|---------------|----------|-----------|---------------|--------------------|
| ID                                       | VERSION       | STATUS 🕐 | HOSTNAME  | UPTIME 💠      | LAST REPORTED TIME |
| 8e92cf73-c475-496d-8f7d-<br>620f1a0af149 | APISIX/2.15.0 | Healthy  | my-apisix | a few seconds | 2023-01-13 14:40   |

如果您想停止 APISIX 实例,只需运行以下命令:

```
1 cloud-cli stop docker --name my-apisix
```

做的很好!您刚刚在 Docker 上部署了一个 APISIX 实例;它将从 API7 Cloud 接收配置,并向 API7 Cloud 报告状态。现在,让我们尝试在 API7 Cloud 上创建一个应用程序,以驱动您的 APISIX 实例。

### 创建 HTTPBIN 服务

现在是学习如何创建服务的时候了。通常情况下,您可以将物理微服务映射到 API7 Cloud 上的服务。 在本节中,我们将创建一个 HTTPBIN 服务,以代理 HTTPBIN 网站。请按照以下步骤操作:

- 1. 打开 API7 Cloud 控制台。
- 2. 在左侧导航栏中选择 API Management, 然后从二级菜单中选择 Services。
- 3. 点击"Create Service"按钮。
- 4. 填写表单,例如:
  - ◎ 我们将"Path Prefix"设置为 /v1 ,这意味着所有请求的 URI 路径都应该以 /v1 开头。
  - 我们将 HTTP 主机设置为 cloud.httpbin.org
     ,这意味着所有请求到这个服务都应该带有 Host 头,值为 cloud.httpbin.org。
  - 我们将"Upstream URL"设置为"https://httpbin.org",这意味着所有请求到这个服务都将 被代理到"httpbin.org"。

做的很好!现在您已经创建了 HTTPBIN 服务,请继续下一节以在其中创建一些 API。

### 为 HTTPBIN 服务创建路由

现在我们已经成功创建了 HTTPBIN 服务,并指定了上游 URL。但是我们还没有任何路由。 在本节中,我们将创建一个路由,从 https://httpbin.org 返回一个 JSON 字符串。要创建这样的路 由,请执行以下步骤:

- 1. 打开 API7 Cloud 控制台。
- 2. 从左侧导航栏中选择 API Management, 然后从二级菜单中选择 Services。
- 3. 点击 HTTPBIN 服务的名称。
- 4. 在服务详细信息页面上,单击"Create Route"。
- 5. 填写表单以创建目标路由。
  - 将"Path"字段设置为 /json。
  - 选择 "Strip Path Prefix"选项,这意味着 /v1/json 将在代理到后端之前重写为 "/json";
  - 仅允许 GET 方法。

恭喜!您已经创建了 JSON 路由。现在,让我们发送一些请求以验证它是否正常工作!

### 测试 HTTPBIN 服务和路由

现在您已经创建了 HTTPBIN 服务和一个 JSON 路由。让我们发送一个请求以验证它是否正常工作。

1 curl http://127.0.0.1:9080/v1/json -H 'Host: cloud.httpbin.org' -v

我们设置了 Host 头为 cloud.httpbin.org ,请求路径为 /json 。根据指南,您在 127.0.0.1:9080 上有一个 APISIX 实例。您将看到下面的输出。

```
1 * Trying 127.0.0.1:9080...
```

- 2 \* Connected to 127.0.0.1 (127.0.0.1) port 9080 (#0)
- 3 > GET /v1/json HTTP/1.1
- 4 > Host: cloud.httpbin.org
- 5 > User-Agent: curl/7.76.1

```
6 > Accept: */*
```

- 7 >
- 8 \* Mark bundle as not supporting multiuse

```
9 < HTTP/1.1 200 OK
10 < Content-Type: application/json
11 < Content-Length: 429</pre>
12 < Connection: keep-alive
13 < X-RateLimit-Limit: 5
14 < X-RateLimit-Remaining: 4
15 < Date: Fri, 22 Apr 2022 02:20:41 GMT
16 < Access-Control-Allow-Origin: *
17 < Access-Control-Allow-Credentials: true
18 < Server: APISIX/2.15.0
19 <
20 {
    "slideshow": {
21
22
       "author": "Yours Truly",
       "date": "date of publication",
23
24
       "slides": [
         {
25
26
           "title": "Wake up to WonderWidgets!",
           "type": "all"
27
28
         },
29
         {
           "items": [
30
             "Why <em>WonderWidgets</em> are great",
31
             "Who <em>buys</em> WonderWidgets"
32
33
           ],
           "title": "Overview",
34
           "type": "all"
35
36
        }
37
       ],
      "title": "Sample Slide Show"
38
39 }
40 }
```

正如您所看到的,我们从 APISIX 得到了一个 JSON 字符串,这是我们想要得到的响应(从 https://httpbin.org )。

注意:

HTTPBIN 服务会随机生成 JSON 字符串数据,因此您得到的数据可能与从此请求获取的数据不同。 恭喜!现在您已经测试了 HTTPBIN 服务及其 JSON 路由,一切都正常工作。

### 添加 Limit Count 插件

到目前为止,您已经知道如何配置服务和路由,使您的 APISIX 实例按照您的期望运行。本节将使用 Limit Count 插件扩展路由。Limit Count 可以保护您的路由免受大量请求的困扰。 要为 HTTPBIN 服务添加 Limit Count 插件,请执行以下操作:

- 1. 打开 API7 Cloud 控制台。
- 2. 从左侧导航栏中选择 API Management, 然后从二级菜单中选择 Services。
- 3. 点击 HTTPBIN 服务名称,进入服务详细信息页面。
- 4. 点击"Add Plugin",选择 Limit Count 插件。
- 5. 填写表单:
  - 将计数器 Count 设置为 5 。
  - 将周期 Period 设置为 60。
  - 将拒绝状态码 Rejected Status Code 设置为 429。
  - 将错误消息 Error Message 设置为 {"error\_msg":"Too many requests"}。

在本例中,我们配置了:

- 1. 网关实例在一分钟内仅接受五个请求(针对 JSON 路由);
- 2. 如果请求数量超过限制,网关实例将使用 429 状态码拒绝请求,响应正文将是"Too many requests"。

现在让我们尝试验证 Limit Count 插件。

同样,我们将使用 curl 进行验证。这次我们将连续发送请求。

```
1 for ((i=0; i<6; i++)); do
2 curl http://127.0.0.1:9080/v1/json -H 'Host: cloud.httpbin.org' -s -o/dev/null -
3 done</pre>
```

输出将为:

```
    status code: 200
    status code: 200
    status code: 200
    status code: 200
    status code: 200
    status code: 420
```

正如您所看到的,我们在一分钟内发送了 6 个请求。前 5 个请求响应了 200 状态码,而最后一个 请求响应了预期的 429 ,但响应正文如何呢? 让我们通过以下命令单独发送一个请求。 1 curl http://127.0.0.1:9080/v1/json -H 'Host: cloud.httpbin.org' -s

您将在屏幕上看到打印了 {"error\_msg":"Too many requests"}。

注意:

Apache APISIX将错误消息封装在JSON字符串中。

信息:

当您运行上面的命令时,限制配额可能已经重置。如果您看不到此输出,请尝试几次。

恭喜,您已经掌握了在路由中使用 Limit Count 插件的方法。

### 总结

欢迎来到这里!您已经完成了 API7 Cloud 的入门教程。如果您想进一步了解 API7 Cloud,可以阅读手 册中的其他部分。有关更多详细信息,请参阅 API7 Cloud 手册。